# PODRĘCZNIK UŻYTKOWNIKA APLIKACJI KLIENT JPK\_WEB

#### **SPIS TREŚCI**

| 1 | . Opis ogólny systemu informatycznego                                | . 3 |
|---|----------------------------------------------------------------------|-----|
|   | Przedstawienie systemu informatycznego                               | . 3 |
| 2 | . Instrukcja użytkowania narzędzia Klient JPK_WEB                    | . 3 |
|   | Uzyskiwanie dostępu do narzędzia                                     | . 3 |
|   | Strona główna                                                        | . 4 |
|   | Wyślij dokumenty                                                     | . 5 |
|   | Sprawdź status                                                       | . 5 |
|   | Dodawanie dokumentów do wysyłki                                      | . 6 |
|   | Przetwarzanie dokumentów                                             | . 7 |
|   | Podpisanie plików metadanych przy użyciu podpisu kwalifikowanego     | . 8 |
|   | Podpisanie plików metadanych danymi autoryzującymi (kwotą przychodu) | 10  |
|   | Podpisanie plików metadanych z wykorzystaniem Profilu Zaufanego      | 11  |
|   | Wysyłanie dokumentów                                                 | 12  |
|   | Sprawdzanie statusu wysłanych dokumentów                             | 14  |
|   | Urzędowe Poświadczenie Odbioru                                       | 15  |

#### 1. OPIS OGÓLNY SYSTEMU INFORMATYCZNEGO

#### Przedstawienie systemu informatycznego

Aplikacja służy do wysyłania do systemu MF dokumentów JPK, CUK oraz ALK. Umożliwia podpisanie pliku Profilem Zaufanym, Kwotą przychodu lub pobranie plików initupload w celu podpisania ich podpisem kwalifikowanym przez zewnętrzne narzędzie do podpisu.

Narzędzie umożliwia także sprawdzenie statusu wysłanego pliku za pomocą otrzymanego numeru referencyjnego.

Szczegółowa lista obsługiwanych wariantów formularzy dostępna jest na stronie startowej aplikacji.

#### 2. INSTRUKCJA UŻYTKOWANIA NARZĘDZIA KLIENT JPK\_WEB

#### Uzyskiwanie dostępu do narzędzia

Dostęp do narzędzia realizowany jest za pośrednictwem najnowszych wersji przeglądarek internetowych: Google Chrome, Mozilla Firefox, Microsoft Edge, Opera, Safari.

Aplikacja dostępna jest na stronie Portalu Podatkowego w zakładce VAT – Jednolity Plik Kontrolny – JPK\_VAT z deklaracją – Bezpłatne narzędzia (<u>https://www.podatki.gov.pl/jednolity-plik-kontrolny/jpk-vat-z-deklaracja/bezplatne-narzedzia/</u>).

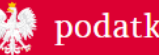

Podatki.gov.pl / Jednolity Plik Kontrolny / JPK\_VAT z deklaracją

## Bezpłatne narzędzia

Przygotowanie, generowanie, wizualizacja JPK\_VAT z deklaracją oraz podpisywanie i wysyłanie wszystkich plików JPK

#### e-mikrofirma

Z pomocą aplikacji e-mikrofirma wystawisz i zapiszesz faktury krajowe, stworzysz ewidencję VAT oraz wygenerujesz pliki JPK\_VAT i JPK\_FA. Od 1 lutego 2021 r. e-mikrofirmę znajdziesz w e-Urzędzie Skarbowym.

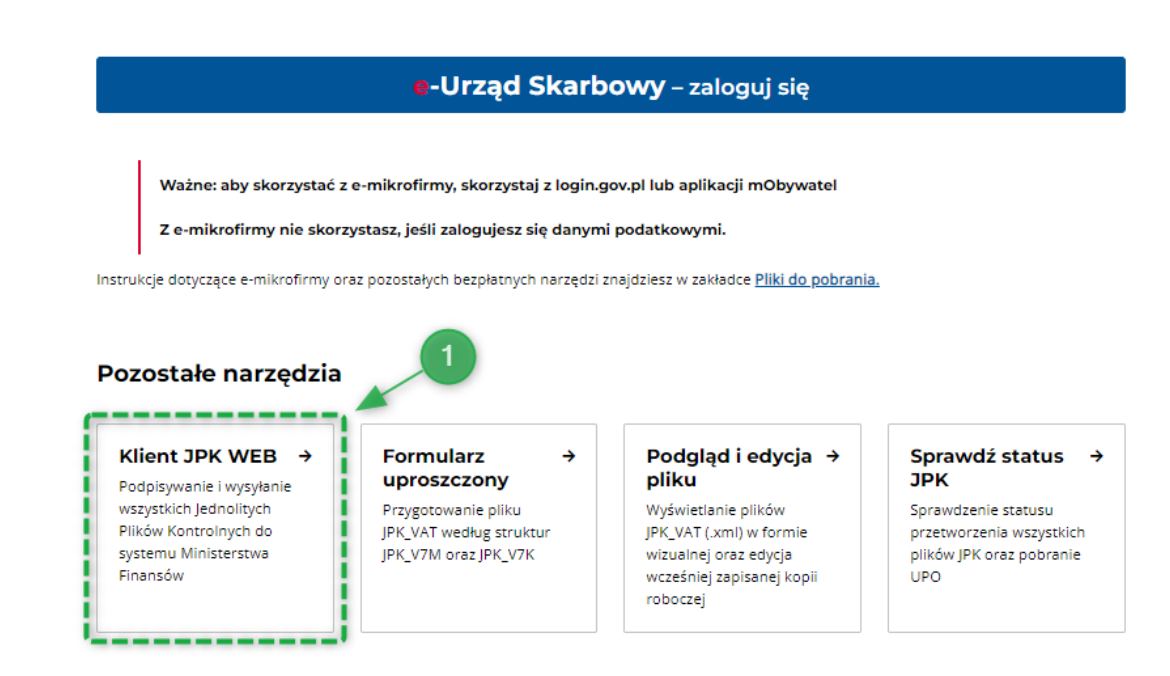

Kafelek Klient JPK WEB [1] uruchamia narzędzie.

### Strona główna

Strona główna aplikacji zawiera dwa przyciski [1], których naciśniecie przenosi do odpowiednich ekranów roboczych:

| Wyślij dokumenty | Dodaj dokumenty do wysyłki                                                                                                    |
|------------------|----------------------------------------------------------------------------------------------------|
| 1                | Aplikacja służy do wysyłania do systemu Ministerstwa Finansów plików:<br>JPK_VAT: JPK_V7M(2), JPK_V7K(2), JPK_V7M(1), JPK_V7K(1), JPK_VAT(3)<br>JPK na żądanie: JPK_FA(4), JPK_FA_RR(1), JPK_EWP(3), JPK_EWP(2), JPK_EWP(1), JPK_PKPIR(2), JPK_KR(1), JPK_MAG(1), JPK_WB(1)<br>informacji: CUK(2), CUK(1), ALK(1) |
|                  | <b>Upuść pliki tutaj</b> lub kliknij <b>+ Dodaj pliki</b><br>Maksymalny rozmiar dokumentów: 100 MB<br>Rozszerzenie: .xml                                                                                                    |
|                  | Dalej                                                                                                    |

- 1. Wyślij dokumenty
- 2. Sprawdź status

Domyślnie wyświetlany jest ekran Wyślij dokumenty.

## Wyślij dokumenty

Ekran Wyślij dokumenty zawiera pole Upuść pliki .xml lub + **Dodaj pliki [1]** umożliwiające dodanie dokumentów do wysyłki.

| <ul> <li>Wyślij dokumenty</li> </ul> | Dodai dokumenty do wysyłki                                                                                                    |
|--------------------------------------|----------------------------------------------------------------------------------------------------|
| Sprawdź status                       | Aplikacja służy do wysyłania do systemu Ministerstwa Finansów plików:<br>JPK_VAT: JPK_V7M(2), JPK_V7M(2), JPK_V7M(1), JPK_VAT(3)<br>JPK na żądanie: JPK_FA(4), JPK_FA_RR(1), JPK_EWP(3), JPK_EWP(2), JPK_EWP(1), JPK_PKPIR(2), JPK_KR(1), JPK_MAG(1), JPK_WB(1)<br>informacji: CUK(2), CUK(1), ALK(1)<br>← Powrót |
|                                      | <b>Upuść pliki tutaj</b> lub kliknij <b>+ Dodaj pliki</b><br>Maksymalny rozmiar dokumentów: 100 MB<br>Rozszerzenie: .xml                                                                                                    |

## Sprawdź status

Ekran Sprawdź status zawiera pole Numer referencyjny **[1]** umożliwiające sprawdzenie statusu wysłanego dokumentu za pomocą otrzymanego numeru referencyjnego.

| 😑 Menu 👯 Klient :  | IPK_WEB                                                                                                    |
|--------------------|----------------------------------------------------------------------------------------------------|
| ▶ Wyślij dokumenty | Sprawdź status                                                                                                    |
| Sprawdź status     | <ul> <li>Aby sprawdzić status wysłanego dokumentu, wprowadź w pole poniżej otrzymany numer referencyjny i kliknij przycisk "Sprawdź".</li> </ul> |
|                    | Numer referencyjny<br>Wpisz numer<br>Sprawdź                                                                                                    |

Dodawanie dokumentów do wysyłki

W celu rozpoczęcia wysłania dokumentu do Ministerstwa Finansów należy wybrać ekran **Wyślij dokumenty**, na którym użytkownik może dodać dokumenty do wysyłki w formacie XML:

- upuszczając plik, który chce dodać w polu otoczonym linią przerywaną
- lub naciskając przycisk + Dodaj pliki, po użyciu którego narzędzie wyświetli okno umożliwiające wskazanie lokalizacji pliku do dodania do wysyłki.

#### Uwaga!

Maksymalny rozmiar pliku możliwego do dodania to 100 MB (ok. 60.000 faktur).

Aplikacja po wczytaniu pliku/plików samoczynnie wraca do ekranu Wyślij dokumenty, na którym dodatkowo wyświetla szczegóły dodanego dokumentu lub dokumentów w sześciu kolumnach:

- Nazwa nazwa dokumentu [1],
- Typ dokumentu nazwa rozpoznanego schematu [2],
- Typ metadanych rodzaj wysyłki dokumentu: JPK (dla wysyłki cyklicznej), JPKAH (dla wysyłki JPK na żądanie) lub DEK (dla wysyłki informacji CUK oraz ALK(1) [3],
- Status semantyczny dokumentu sprawdzenie zgodności pliku ze schemą 2 statusy: poprawny, lub niepoprawny [4],
- Status merytoryczny dokumentu sprawdzenie czy wybrane pozycje pliku zostały wypełnione w sposób prawidłowy 4 statusy [5]:
  - niedostępny dotyczy dokumentów, które nie posiadają weryfikacji merytorycznej lub gdy dokument okazał się nieprawidłowy semantycznie;
  - poprawny dla prawidłowo zweryfikowanego pliku;
  - niepoprawny dla pliku, który został zweryfikowany jako merytorycznie niepoprawny (status ten umożliwia dalszą wysyłkę dla pliku poprawnego semantycznie);
  - ostrzeżenie dla pliku, który, nie został zweryfikowany jako poprawny lub niepoprawny (status ten umożliwia dalszą wysyłkę dla pliku poprawnego semantycznie).

Raport dotyczący błędów dla statusu niepoprawny lub ostrzeżenie można wyświetlić, lub zapisać do pliku.

 E-mail – adres e-mail uzupełniony w pliku lub informację o jego braku. Na wskazany adres mailowy wysyłane jest powiadomienie informujące o nadanym temu plikowi numerze referencyjnym, na postawie którego możliwe jest pobranie UPO. Adres e-mail można edytować [6].

| Wyślij dokumenty | Dodai d                                                              | okumentv                                                                        | do wv                                     | svłki                                              |                                                |                        |  |
|------------------|----------------------------------------------------------------------|---------------------------------------------------------------------------------|-------------------------------------------|----------------------------------------------------|------------------------------------------------|------------------------|--|
| Sprawdź status   | Aplikacia służy do wy                                                | svlania do systemu Minister                                                     | stwa Finansów pli                         | ków:                                               |                                                |                        |  |
|                  | JPK_VAT: JPK_V7M(2)<br>JPK na żądanie: JPK_<br>informacji: CUK(2), C | , JPK_V7K(2), JPK_V7M(1), JPK<br>FA(4), JPK_FA_RR(1), JPK_EWF<br>CUK(1), ALK(1) | _V7K(1), JPK_VAT(:<br>P(3), JPK_EWP(2), J | 3)<br>PK_EWP(1), JPK_PKPIR(2), JF                  | K_KR(1), JPK_MAG(1), JPK_W                     | (B(1)                  |  |
|                  | ← Powrót                                                             |                                                                                 |                                           |                                                    |                                                |                        |  |
|                  |                                                                      | Dodaj kolejne dokumenty                                                         |                                           |                                                    |                                                |                        |  |
| 7-               | Dodaj kolejne do                                                     | kumenty 2                                                                       | 3                                         | 4                                                  | 5                                              | 6                      |  |
| 7-               | Dodaj kolejne do                                                     | kumenty<br>2<br>Typ dokumentu                                                   | 3<br>Typ<br>metadanych                    | 4<br>Status semantyczny<br>dokumentu               | 5<br>Status merytoryczny<br>dokumentu          | 6<br>E-mail            |  |
| 7                | Dodaj kolejne do<br>Nazwa<br>JPK_V7M ()                              | Kumenty<br>Z<br>Typ dokumentu<br>JPK_V7M (2), w (1)                             | 3<br>Typ<br>metadanych<br>JPK             | 4<br>Status semantyczny<br>dokumentu<br>✓ Poprawny | Status merytoryczny<br>dokumentu<br>✓ Poprawny | E-mail<br>test@mail.pl |  |

Dodanie kolejnego dokumentu możliwe jest po wybraniu przycisku **Dodaj kolejne dokumenty [7]** natomiast usunięcie dokumentu z listy następuje po wybraniu czerwonego symbolu kosza **[8]** w kolumnie Nazwa.

Przejście do kolejnego etapu procesu wysyłki następuje poprzez wybranie przycisku **Dalej [9]**. Dodanie kilku dokumentów powoduje, że podpisywane będą łącznie wszystkie dokumenty.

## Przetwarzanie dokumentów

Na ekranie przetwarzania dokumentów wyświetlane są szczegóły przetworzonych przez aplikację dokumentów w 5 kolumnach:

- Nazwa nazwa dokumentu [1],
- Typ dokumentu nazwa rozpoznanego schematu [2],
- Typ metadanych rodzaj wysyłki dokumentu: JPK (dla wysyłki cyklicznej), JPKAH (dla wysyłki JPK na żądanie) lub DEK (dla wysyłki formularzy CUK i ALK) [3],
- Plik metadanych dokumentu treść Dane w formacie binarnym jest wyświetlona czcionką zieloną, jeżeli plik metadanych dokumentu jest poprawny lub treść Dane w formacie binarnym jest wyświetlona czerwoną czcionką, jeżeli plik metadanych nie został zweryfikowany lub jeżeli plik metadanych dokumentu nie jest poprawny [4],
- Podpis treść Tak jest wyświetlona dla pliku podpisanego; treść Nie jest wyświetlona dla pliku niepodpisanego; treść Weryfikacja na późniejszym etapie jest wyświetlona dla pliku podpisanego za pomocą podpisu kwalifikowanego [5].

| Wyslij dokumenty | Przetwarzanie dok                                                                                                    | kumentów                 |                   |                            |        |  |  |
|------------------|----------------------------------------------------------------------------------------------------|--------------------------|-------------------|----------------------------|--------|--|--|
| Sprawdź status   | Aplikacia służy do wysyłania do systemu Ministerstwa Finansów plików:                                                                                                    |                          |                   |                            |        |  |  |
|                  | JPK_VAT: JPK_V7M(2), JPK_V7K(2), JPK_V7K(1), JPK_V7K(1), JPK_VAT(3)<br>JPK na żądanie: JPK_FA(4), JPK_FA_RR(1), JPK_EWP(3), JPK_EWP(2), JPK_EWP(1), JPK_PKPIR(2), JPK_KR(1), JPK_MAG(1), JPK_WB(1)<br>informacji: CUK(2), CUK(1), ALK(1)<br>← Powrót |                          |                   |                            |        |  |  |
|                  | Nazwa                                                                                                    | Typ dokumentu            | Typ<br>metadanych | Plik metadanych dokumentu  | Podpis |  |  |
|                  | JPK_V7M2_1_ewidencjazdeklaracja_10_04_2                                                                                                    | JPK_V7M (2), wersja 1-0E | JPK               | ✓ Dane w formacie binarnym | Nie    |  |  |
|                  |                                                                                                    |                          |                   |                            |        |  |  |

Aplikacja umożliwia podpisywanie plików metadanych z wykorzystaniem Profilu Zaufanego, Kwotą przychodu lub Podpisem kwalifikowanym. W tym celu należy rozwinąć przycisk **Podpisz dokumenty [6]** i wybrać właściwy sposób podpisu.

## Podpisanie plików metadanych przy użyciu podpisu kwalifikowanego

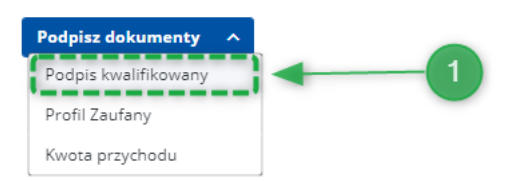

Po wybraniu podpisu plików metadanych z wykorzystaniem Podpisu kwalifikowanego **[1]** użytkownikowi zostanie wyświetlony ekran ze szczegółowymi informacjami nt. czynności umożliwiających podpisanie plików.

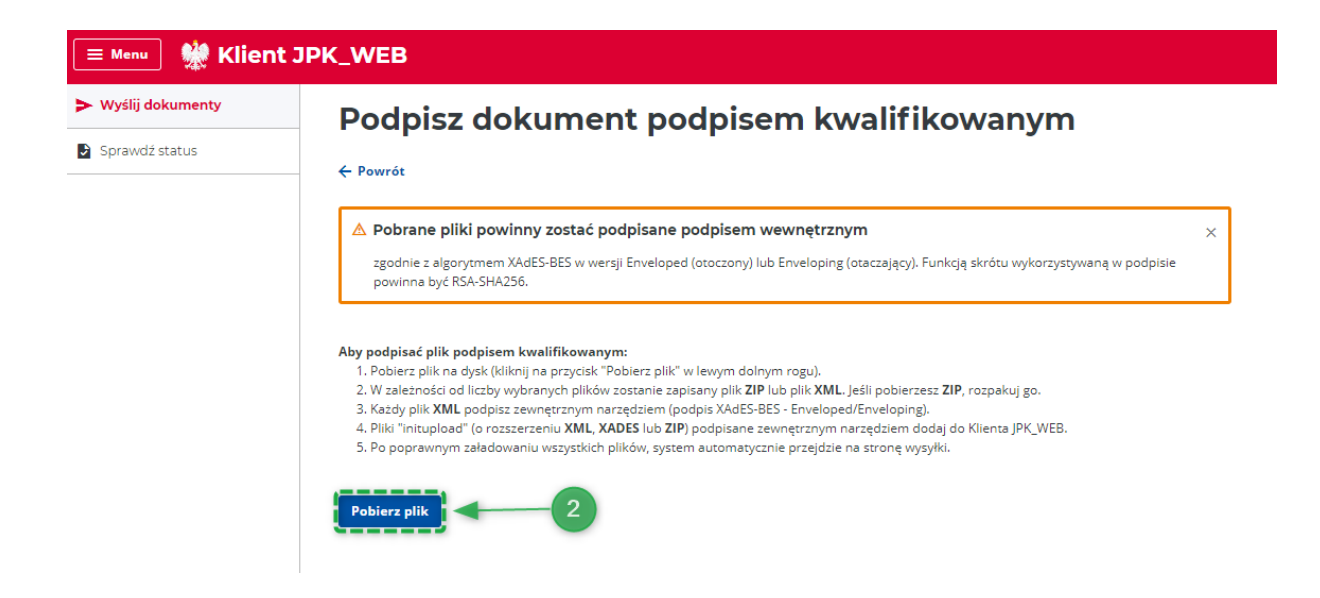

Aby podpisać plik podpisem kwalifikowanym, należy:

- 1. Pobrać plik na dysk, klikając na przycisk "Pobierz plik" w lewym dolnym rogu [2].
- 2. W zależności od liczby wybranych plików zostanie zapisany plik ZIP lub plik XML. Plik ZIP należy rozpakować.
- 3. Każdy plik XML należy podpisać zewnętrznym narzędziem (podpis XAdES-BES Enveloped/Enveloping).

Pobrane pliki powinny zostać podpisane podpisem wewnętrznym zgodnie z algorytmem XAdES-BES w wersji Enveloped (otoczony) lub Enveloping (otaczający). Funkcją skrótu wykorzystywaną w podpisie powinna być RSA-SHA256.

- 4. Pliki "initupload" podpisane zewnętrznym narzędziem należy dodać do Klienta JPK\_WEB o rozszerzeniu .xml, .xades lub .zip [3].
- 5. Po poprawnym załadowaniu wszystkich plików, system automatycznie przejdzie na stronę wysyłki.

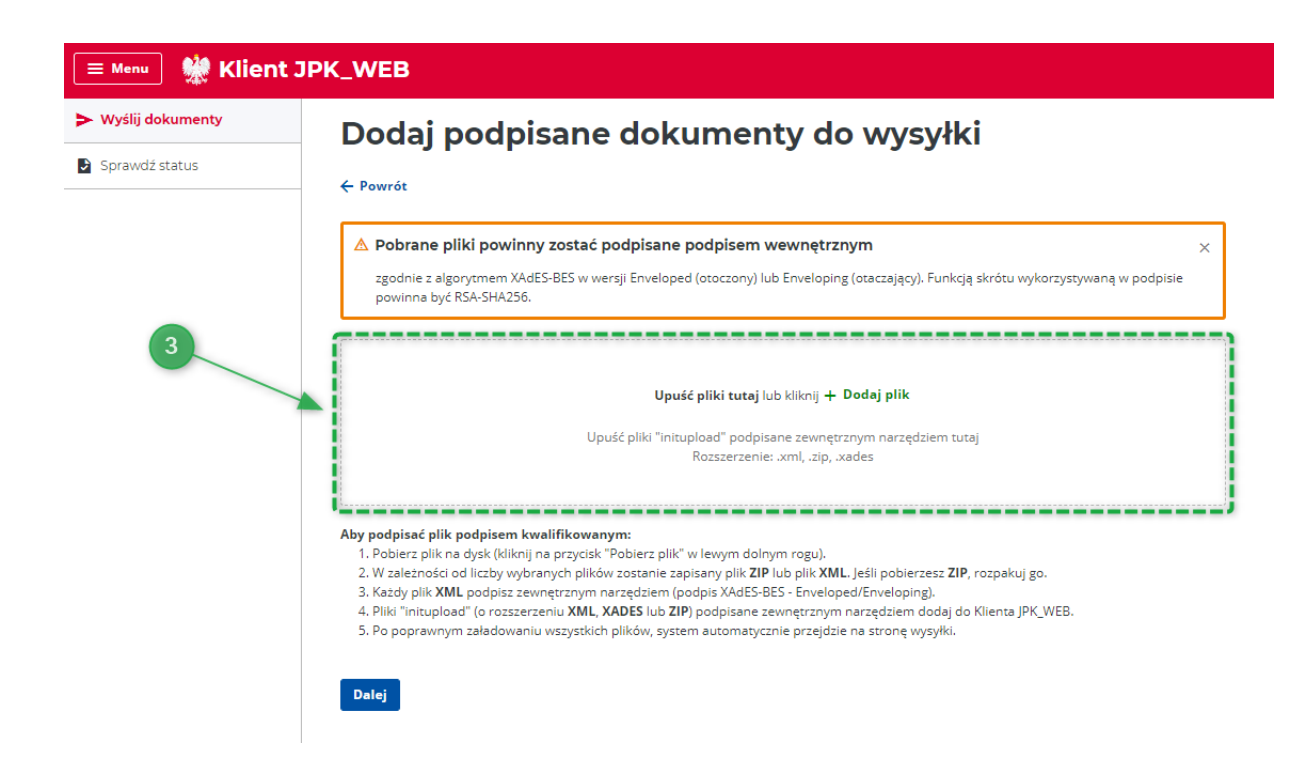

#### UWAGA!

**Nie należy podpisywać pliku JPK\_VAT przed dodaniem go do wysyłki.** W przypadku problemów z podpisaniem pliku metadanych **(initupload)** należy skontaktować się z pomocą techniczną dostawcy podpisu kwalifikowanego w celu ustalenia odpowiedniej konfiguracji aplikacji dostarczonej wraz z podpisem do ustawień określonych w instrukcji.

Materiały pomocnicze można również znaleźć na stronie serwisu informacyjno-usługowego dla przedsiębiorcy pod adresem: <u>https://www.biznes.gov.pl/pl/firma/sprawy-urzedowe/chce-zalatwic-sprawe-przez-internet/podpis-kwalifikowany</u>

## Podpisanie plików metadanych danymi autoryzującymi (kwotą przychodu)

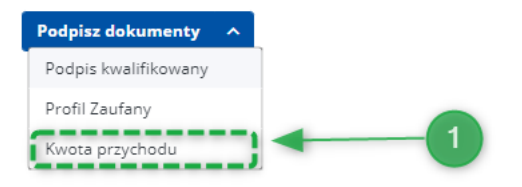

Po wybraniu podpisu plików metadanych danymi autoryzującymi – Kwota przychodu **[1]** użytkownikowi zostanie wyświetlony ekran Podpisz dokument kwotą przychodu. Dane identyfikacyjne z pliku JPK powinny być zgodne z danymi autoryzującymi. Podpisywanie plików metadanych danymi autoryzującymi (kwotą przychodu) możliwe jest tylko dla JPK\_VAT (JPK\_VAT(3), JPK\_V7M, JPK\_V7K).

| 😑 Menu 👷 Klient    | JPK_WEB                                                                                                    |  |  |  |  |  |
|--------------------|----------------------------------------------------------------------------------------------------|--|--|--|--|--|
| ► Wyślij dokumenty | Podpisz dokument kwotą przychodu                                                                                                    |  |  |  |  |  |
| Sprawdź status     | ← Powrót                                                                                                    |  |  |  |  |  |
|                    | ▲ Dane identyfikacyjne z pliku JPK powinny być zgodne z danymi autoryzującymi. ×                                                                  |  |  |  |  |  |
|                    | NIP★<br>NIP składa się z 10 cyfr                                                                                                    |  |  |  |  |  |
|                    | lmię*                                                                                                    |  |  |  |  |  |
|                    | Nazwisko*                                                                                                    |  |  |  |  |  |
|                    | Nazwiska dwuczłonowe należy wprowadzić z łącznikiem (znak "*) bez użyci      Pokaż więcej                                                         |  |  |  |  |  |
|                    | Data urodzenia*                                                                                                    |  |  |  |  |  |
|                    | Wota przychodu*           Wpisz kwotę         ® Kwota przychodu za rok podatkowy o dwa lata wcześniejszy niż rok przesyłar           Pokaż więcej |  |  |  |  |  |
|                    | Podpisz 2                                                                                                    |  |  |  |  |  |

Aby podpisać plik użytkownik musi uzupełnić wymagane dane:

- 1. NIP,
- 2. Imię,
- 3. Nazwisko nazwisko dwuczłonowe należy wprowadzić z łącznikiem (znak "-") bez użycia spacji,
- 4. Data urodzenia,
- 5. Kwota przychodu kwota przychodu za rok podatkowy o dwa lata wcześniejszy niż rok przesyłania JPK

a następnie wybrać przycisk Podpisz **[2]**. Pola NIP, Imię, Nazwisko i Data urodzenia będą domyślnie uzupełnione danymi z pierwszego dodanego dokumentu.

Po pozytywnym zakończeniu procesu podpisywania plików danymi autoryzującymi użytkownik zostanie automatycznie przeniesiony do okna Przetwarzania dokumentów.

## Podpisanie plików metadanych z wykorzystaniem Profilu Zaufanego

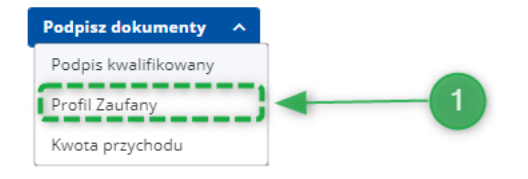

Po wybraniu podpisu plików metadanych z wykorzystaniem Profilu Zaufanego **[26]** użytkownikowi zostanie wyświetlone okno logowania do Profilu Zaufanego (<u>https://pz.gov.pl/dt/login/</u>) umożliwiające zalogowanie się w serwisie. Podpisywanie plików metadanych Profilem Zaufanym możliwe jest dla plików JPK oraz JPKAH.

| Login 🕄                                       | Profil Zaufany                                                                 |     |                                                      |                              |  |
|-----------------------------------------------|--------------------------------------------------------------------------------|-----|------------------------------------------------------|------------------------------|--|
| Zaloguj się za<br>użytkownika                 | Zaloguj się za pomocą nazwy<br>użytkownika lub adresu e-mail                   |     | Zaloguj się przy pomocy banku<br>lub innego dostawcy |                              |  |
| Nazwa użytkownika lub a<br>Wpisz nazwe użytko | Nazwa użytkownika lub adres e-mail<br>Wojsz nazwe użytkownika lub adres e-mail |     | Inteligo                                             | Bark Pelan                   |  |
| Hasio                                         | Nie pamiętam nazwy użytkownika                                                 | LUB |                                                      |                              |  |
| Wpisz hasło                                   | Nie pamiętam hasła                                                             |     | e-dowód                                              | Cartyfikan<br>Iowalti kowany |  |
| ZALOGUJ                                       | SIĘ                                                                            |     |                                                      |                              |  |
| Nie masz Prot<br>Twój bank lub dostaw         | f <b>ilu Zaufanego?</b><br>ca nie udostępnia logowania?                        |     |                                                      |                              |  |
| ZAŁÓŻ PRO                                     | DFIL                                                                           |     |                                                      |                              |  |

W kolejnym kroku użytkownikowi zostanie wyświetlone okno Profilu Zaufanego umożliwiające podpisanie wybranych plików.

| profil 🂵                         |                                                                                                    |                          |               | Konto prywatne                          |
|----------------------------------|----------------------------------------------------------------------------------------------------|--------------------------|---------------|-----------------------------------------|
| PROFIL ZAUFANY AK                | TUALNOŚCI POMOC KON                                                                                       | ТАКТ                     |               |                                         |
| Podpisywanie dok                 | umentów                                                                                                   |                          | Anuluj        | Podpisz podpisem zaufanym               |
| Informacje o profilu<br>zaufanym | Pierwsze imię                                                                                             |                          |               |                                         |
|                                  | Drugie imię                                                                                               |                          |               |                                         |
|                                  | Nazwisko                                                                                                  |                          |               |                                         |
|                                  | PESEL                                                                                                    |                          |               |                                         |
|                                  | Nazwa użytkownika                                                                                         |                          |               |                                         |
|                                  | Data utworzenia                                                                                           |                          |               |                                         |
|                                  | Data wygaśnięcia                                                                                          |                          |               |                                         |
| Informacje dodatkowe             | Podpis pliku JPK                                                                                          |                          |               |                                         |
| Dane dokumentu 1                 | Informacje dodatkowe<br>Plik JPK                                                                          |                          |               |                                         |
|                                  | Podgląd dokumentu<br>Nie udało się zwizusiczować zawartości dokumen<br>poniżej.<br>Pobierz dokument (xml) | ntu. Aby się z nią zapoz | nać, możesz p | obrać dokument, korzystając z przycisku |
| Dane dokumentu 2                 | Informacje dodatkowe<br>Plik JPK                                                                          |                          |               |                                         |
|                                  | Podgląd dokumentu<br>Nie udało się zwizualizować zawartości dokumen<br>ponizej.<br>Pobierz dokument (xml) | ntu. Aby się z nią zapoz | mać, możesz p | obrać dokument, korzystając z przycisku |
|                                  |                                                                                                    |                          | Anuluj        | Podpisz podpisem zaufanym               |

Po pozytywnym zakończeniu procesu podpisywania plików przy użyciu Profilu Zaufanego nie należy zamykać okna przeglądarki, użytkownik zostanie automatycznie przeniesiony do okna Przetwarzania dokumentów.

## Wysyłanie dokumentów

Po zakończeniu procesu podpisywania plików system automatycznie wyświetli ekran Wyślij dokumenty oraz dla podpisanych dokumentów zmianie ulegnie treść w kolumnie Podpis **[1]** z Nie dla plików niepodpisanych na:

- Tak jeżeli plik został poprawnie podpisany Profilem Zaufanym bądź Kwotą przychodu,
- Weryfikacja na późniejszym etapie w przypadku użycia podpisu kwalifikowanego.

| Vyślij dokumenty | Wyślij dokumenty                                                                                                    | /                                         |                                 |                           |                    |
|------------------|----------------------------------------------------------------------------------------------------|-------------------------------------------|---------------------------------|---------------------------|--------------------|
| prawdź status    | Aplikacja służy do wysyłania do systemu Ministerstwa Finansów plików:<br>JPK_VAT: JPK_V7M(2), JPK_V7K(2), JPK_V7M(1), JPK_V7K(1), JPK_VAT(3)<br>JPK na żądanie: JPK_FA(4), JPK_FA_RR(1), JPK_EWP(3), JPK_EWP(2), JPK_EWP(1), JPK_PKPIR(2), JPK_KR(1), JPK_MAG(1), JPK_WB(1)<br>informacji: CUK(2), CUK(1), ALK(1)<br>← Powrót |                                           |                                 |                           |                    |
|                  | ← Powrót                                                                                                    |                                           |                                 |                           |                    |
|                  | <ul> <li>← Powrót</li> <li>⊘ Pliki zostały dodane prawidłowo</li> </ul>                                                                                                    | Typ dokumentu                             | Тур                             | Plik metadanych dokumentu | Podnis             |
|                  | <ul> <li>← Powrót</li> <li>⊘ Pliki zostały dodane prawidłowo</li> <li>Nazwa</li> </ul>                                                                                                    | Typ dokumentu                             | Typ<br>metadanych               | Plik metadanych dokumentu | Podpis             |
|                  | Powrót     Piłki zostały dodane prawidłowo     Nazwa     JPK_V7M2_1_ewidencjazdeklaracja_10_04                                                                                                    | Typ dokumentu<br>JPK_V7M (2), wersja 1-0E | <b>Тур</b><br>metadanych<br>JPK | Plik metadanych dokumentu | Podpis Weryfikacja |

Po wybraniu przycisku Wyślij **[2]** system rozpocznie proces wysyłki dokumentów do systemu Ministerstwa Finansów, po zakończeniu którego zostanie wyświetlony ekran z podsumowaniem wysyłki.

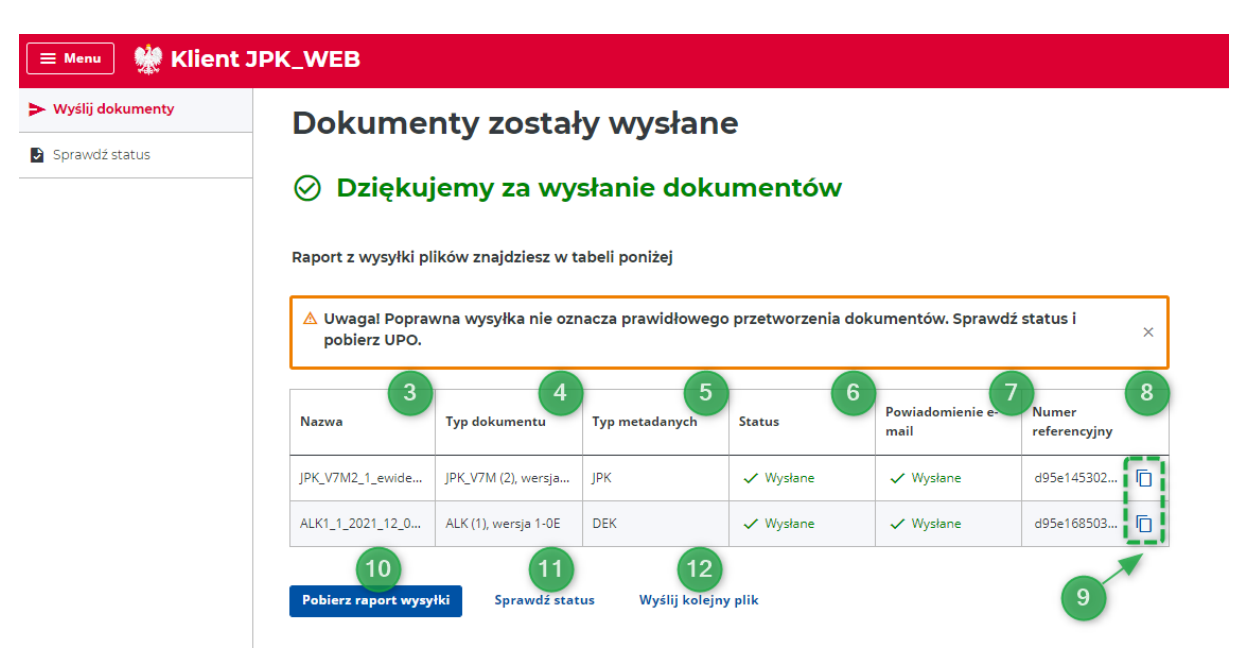

Na ekranie Podsumowania użytkownikowi będą wyświetlane szczegóły wysłanych przez aplikację dokumentów w 6 kolumnach:

- Nazwa nazwa dokumentu [3],
- Typ dokumentu nazwa rozpoznanego schematu [4],
- Typ metadanych rodzaj wysyłki dokumentu: JPK (dla wysyłki cyklicznej), JPKAH (dla wysyłki JPK na żądanie) lub DEK (dla wysyłki formularzy CUK oraz ALK) **[5]**,
- Status status wysyłki: Wysłane dla plików, dla których wysyłka zakończyła się powodzeniem lub Błąd dla plików, dla których wysyłka zakończyła się niepowodzeniem [6],
- Powiadomienie e-mail status wysyłki powiadomienia e-mail: Wysłane dla poprawnie wysłanego powiadomienia zawierającego nazwę wysłanego pliku oraz nadany mu numer referencyjny lub Błąd w przypadku wystąpienia błędu podczas wysyłki potwierdzenia z nadanym numerem referencyjnym [7],
- Numer referencyjny nadany numer referencyjny **[8]**, który można skopiować do schowka przy użyciu symbolu graficznego COPY znajdującego się po prawej stronie wiersza **[9]**.

Dodatkowo użytkownik może pobrać raport wysyłki w formacie CSV wybierając przycisk Raport wysyłki **[10]**, przejść do sprawdzania statusu wysłanych dokumentów **[11]** lub wysyłki kolejnego dokumentu **[12]**.

#### UWAGA!

Poprawna wysyłka nie oznacza prawidłowego przetworzenia. Po zakończeniu procesu wysyłki należy sprawdzić status przetworzenia. Potwierdzeniem prawidłowego wysłania pliku JPK\_VAT jest uzyskanie dla wysłanego pliku statusu **200** "Przetwarzanie dokumentu zakończone poprawnie. Wygenerowano UPO".

Jeśli użytkownik poprawnie wprowadził adres e-mail, na skrzynkę pocztową zostanie wysłana wiadomość zawierająca informacje o wysyłce pliku wraz z numerem referencyjnym. Status wysyłki można sprawdzić ze skrzynki mailowej poprzez wybranie linku zawierającego numer referencyjny.

Status wysyłki można sprawdzić również bezpośrednio po zakończeniu procesu wysyłki na ekranie w menu aplikacji – przycisk **Sprawdź status.** Po jego wyborze użytkownik może wprowadzić skopiowany wcześniej do schowka numer referencyjny pliku lub otrzymany w powiadomieniu mailowym. W tym celu w polu Numer referencyjny **[1]** należy wprowadzić numer referencyjny pliku, którego status podlega sprawdzeniu a następnie wybrać przycisk Sprawdź **[2]**.

| 😑 Menu   🌺 Klient J | IPK_WEB                                                                                                    |
|---------------------|----------------------------------------------------------------------------------------------------|
| ► Wyślij dokumenty  | Sprawdź status                                                                                                    |
| Sprawdź status      | Aby sprawdzić status wysłanego dokumentu, wprowadź w pole poniżej otrzymany numer referencyjny i kliknij przycisk "Sprawdź". |
| 1                   | Numer referencyjny<br>Wpisz numer<br>Sprawdź                                                                                 |

System wyświetli szczegóły wysyłki dokumentu w 3 wierszach:

- Numer referencyjny nadany numer referencyjny [3],
- Status status przetwarzania dokumentu [4],
- UPO dla plików, dla których przetwarzanie dokumentu zakończyło się poprawnie oraz wygenerowano UPO prezentowane będą przyciski Pobierz PDF oraz Pobierz XML, umożliwiające pobranie UPO w formacie .pdf lub .xml [5].

| 😑 Menu 🧱 Klient JF | PK_WEB                   |                                                            |                                           |
|--------------------|--------------------------|------------------------------------------------------------|-------------------------------------------|
| ► Wyślij dokumenty | Sprawdź s                | status                                                     |                                           |
| Sprawdź status     | Aby sprawdzić status wys | anego dokumentu, wprowadź w pole poniżej otrzymany numer r | eferencyjny i kliknij przycisk "Sprawdź". |
|                    | Numer referencyjny       |                                                            |                                           |
|                    |                          |                                                            |                                           |
|                    | Sprawdź                  |                                                            |                                           |
| 3                  | Numer referencyjny       |                                                            |                                           |
| 4                  | Status                   | Przetwarzanie dokumentu zakończone                         |                                           |
| 5                  | UPO                      | Popierz PDE                                                |                                           |
|                    |                          |                                                            |                                           |
|                    |                          | <> Pobierz XML                                             |                                           |
|                    |                          |                                                            |                                           |

## Urzędowe Poświadczenie Odbioru

W zależności od wysłanego pliku aplikacja zwraca dwa rodzaje UPO:

- w wersji (6) dla plików JPK na żądanie, JPK\_VAT(3) oraz CUK (1), CUK (2), ALK(1),
- w wersji (7) dla plików JPK\_V7M i JPK\_V7K.

UPO w wersji (7) posiada dodatkowe pola informujące o celu złożenia:

- dokument złożony po raz pierwszy
- korekta dokumentu za dany okres

oraz identyfikację części pliku i okresu dla części deklaracyjnej oraz części ewidencyjnej.

|                                                                                       | τροένμι                      | ADCZENIE O                                                                  | DRIOBU            |        |  |
|---------------------------------------------------------------------------------------|------------------------------|-----------------------------------------------------------------------------|-------------------|--------|--|
| URZĘDOW                                                                               | E POSWI                      | ADCZENIE O                                                                  | NEGO              |        |  |
| A. NAZWA PEŁNA PODMIOTU, KTÓRI                                                        | EMU DOREC                    | ZONO DOKUMEN                                                                | NT ELEKTROI       | NICZNY |  |
|                                                                                       |                              |                                                                             |                   |        |  |
|                                                                                       | TES                          | T MF                                                                        |                   |        |  |
| B. INFORMACJA O DOKUMENCIE                                                            |                              |                                                                             |                   |        |  |
| Dokument został zarejestrowany w systemie t                                           | eleinformatyczny             | ym Ministerstwa Finans                                                      | ów                |        |  |
| Identyfikator dokumentu:                                                              |                              | Dnia (data, czas):                                                          |                   |        |  |
| 6                                                                                     | 7469a                        | 2020-                                                                       | 11-12T11:32:28+   | 01:00  |  |
| Skrót złożonego dokumentu - identyczny z wa                                           | utością użytą do             | podpisu dokumentu:                                                          |                   |        |  |
|                                                                                       |                              | SCCECV60                                                                    | C1/9IEA=]         |        |  |
| Skrót dokumentu w postaci otrzymanej przez                                            | system (łącznie z            | z podpisem elektroniczn                                                     | ym):              |        |  |
|                                                                                       |                              | ld81e7                                                                      |                   |        |  |
| Dokument zweryfikowano pod względem zgo                                               | dności ze struktu            | ırą logiczną:                                                               |                   |        |  |
|                                                                                       | Schemat_JPK_V                | /7M(1)_v1-2E.xsd                                                            |                   |        |  |
| Identyfikator podatkowy podmiotu występującego jako<br>pierwszy na dokumencie:        |                              | Identyfikator podatkowy podmiotu występującego jako drugi<br>na dokumencie: |                   |        |  |
| NIP                                                                                   |                              |                                                                             |                   |        |  |
| Urząd skarbowy, do którego został złożony do                                          | kument:                      | ^                                                                           |                   |        |  |
| URZĄD                                                                                 | SKARBOW                      |                                                                             |                   |        |  |
| Cel złożenia: Identyfikacja części pliku i okresu:                                    |                              |                                                                             |                   |        |  |
| złożenie po raz pierwszy dokumentu za dany                                            | okres                        | Część ewidencyjna: 10/2020<br>Część ewidencyjna: 10/2020                    |                   |        |  |
| Stempel czasu:                                                                        |                              |                                                                             |                   |        |  |
| MjAyMC0xMS                                                                            |                              |                                                                             |                   |        |  |
|                                                                                       |                              |                                                                             |                   |        |  |
|                                                                                       |                              |                                                                             |                   |        |  |
| Dokument wystawiony automatycznie przez s<br>wystawienia dokumentu: 2020-11-12T13:57: | ystem teleinform<br>47+01:00 | aatyczny Ministerstwa F                                                     | inansów Data i cz | as     |  |
|                                                                                       |                              |                                                                             | UPO               | 1.     |  |
|                                                                                       |                              |                                                                             |                   | 1/1    |  |